### 教务系统学生端操作手册

### (2025年7月)

## 1. 登录教务系统

【登录】网址: <u>https://jw.shisu.edu.cn/login</u> 。推荐使用谷歌 Chrome 浏览器、火 狐浏览器。

•参加上外松江校区辅修专业学习的外校学生请以学生辅修学号登录,学生初始密码: Sisu@+证件号后8位,登录后请及时填写个人信息(手机号码和个人邮件),并修改密码。

•上外同学辅修上外松江辅修专业请使用校园统一身份认证登录。

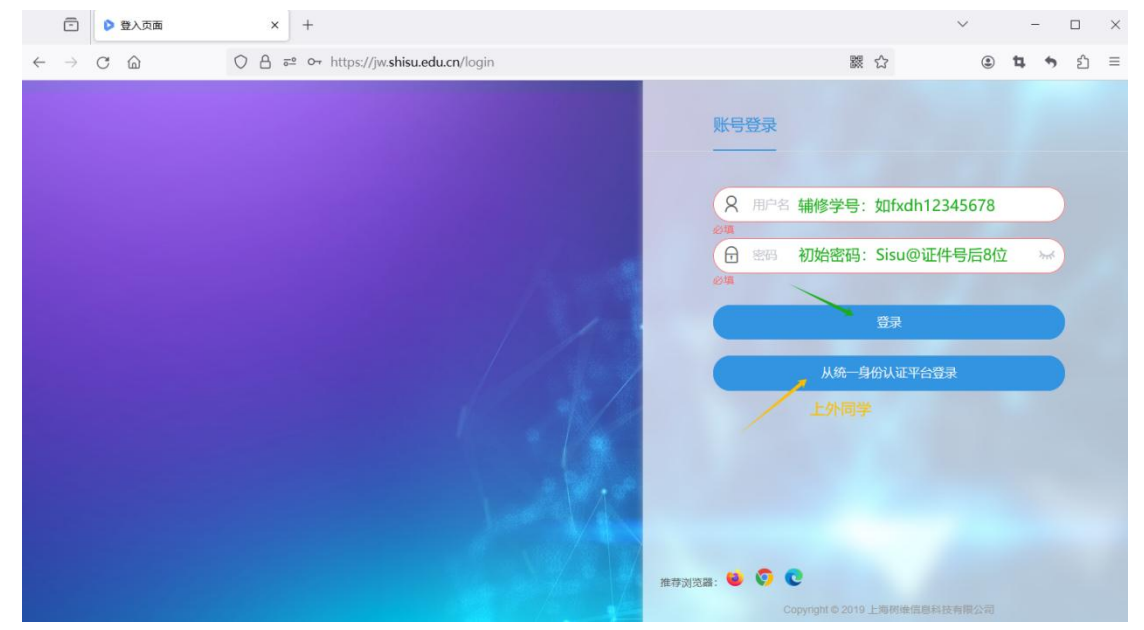

### 2. 默认密码修改

| 点击右上角【账户设置】                                                                                                    |          |                 |
|----------------------------------------------------------------------------------------------------|----------|-----------------|
| ≡菜单 🎲 上海引-阅读大学                                                                                                    | Q 菜单因2   | 点击右上角人像图标 🔍 🕦   |
|                                                                                                    |          | + 您已累计暨录71次!    |
|                                                                                                    |          | A 学生            |
|                                                                                                    |          | あ 我的档案          |
|                                                                                                    |          | 点击账户设置 2 ③ 账户设置 |
| the second second second second second second second second second second second second second second second s                                                                                                    |          | ◎ 快速入口设置        |
| and the second second s |          | @ 中文            |
|                                                                                                    |          | © ENGLISH       |
| and the second second second second second second second second second second second second second second second                                                                                                    | AME A 17 | G 退出            |

点击密码后面 🔷 图标修改默认密码。

| 账户设置    |    | liste all |  |  |  |   |  |  |
|---------|----|-----------|--|--|--|---|--|--|
| 您的当前位置: | 刷新 |           |  |  |  |   |  |  |
|         |    | 登录名       |  |  |  |   |  |  |
|         |    | 密码        |  |  |  | • |  |  |
|         |    | 邮箱        |  |  |  |   |  |  |
|         |    | 手机        |  |  |  |   |  |  |
|         |    |           |  |  |  |   |  |  |

#### 第1页共4页

# 3. 缴费

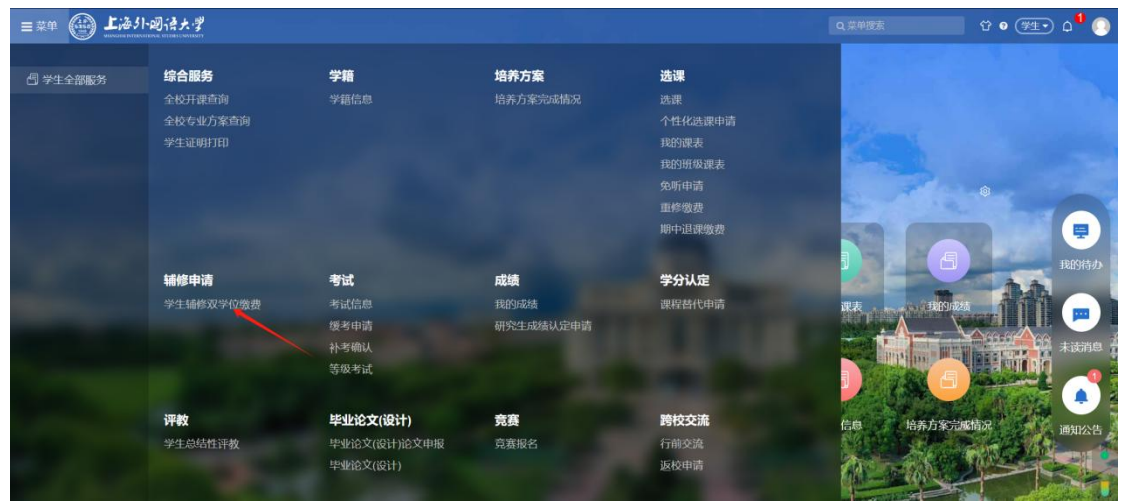

菜单:学生全部服务>辅修申请>学生辅修双学位缴费

进入菜单后,选择"培养类型"为辅修的模块,点击"查看详情"

| 学生始终双学位改变       2935mm公元:学生全部服务 》 469中頃 》 学生活的双学位改变 ABE        ・     ・     ・                                                                                                    |                                     |              | û o 🦛 🎝 🗘 🚺 |
|----------------------------------------------------------------------------------------------------|-------------------------------------|--------------|-------------|
| 2013日前紀王: 学生全部服务 》 編修中論 》 学生通過双学位態度 単新                                                                                                    | 学生辅修双学位做费                           |              |             |
| 福井県型: 通行     福井県型: 通行       福井県型: 通行     福井県型: 通行       中北県用: 二     中北県用: 二       中北: 二     中北: 二       中北: 二     中北: 二       中北: 二     中北: 二       中北: 二     中北: 二       中北: 二     中北: 二       中北: 二     中北: 二       中北: 二     中北: 二       中北: 二     中北: 二 | 您的当前位置:学生全部服务 》 辅修申请 》 学生辅修双学位敬贵 脱新 |              |             |
| 培养奥里: 主修     培养奥里: 這修       培养奥里: 主修     培养奥里: 議修       安坦成果:     ・       专业:     ・       专业:     ・       专业:     ・       专业:     ・       专业:     ・       专业:     ・       专业:     ・       专业:     ・       专山成果:     ・                                       |                                     |              |             |
|                                                                                                    |                                     |              |             |
|                                                                                                    |                                     |              |             |
| 培养美型:主修 培养美型:    专业成果: 专业成果:   专业: 专业:    专业: 专业:    专业: 专业:    专业: 专业:    专业: 专业:    专业: 专业:    专业:    专业:    专业:    专业:    专业方向:    学历版次:                                                                                                    |                                     |              |             |
| 专业院系:     专业保系:       专业:     专业:       专业:     专业:       专业:     专业:       专业:     专业:       专业:     专业:       专业:     专业:       专业:     专业:       专业:     专业:       专业:     专业:       专业方向:     -       学历版次:     学历版次:                                   | 培养类型 : 主修                           | 培养类型 : 辅修    |             |
| 专业:     专业:     专业:       专业方向:-     专业方向:-     专业方向:-       学历版次:     学历版次:     学历版次:                                                                                                    | 专业院系 : : 1000年                      | 专业院系 : "     |             |
| 专业方向:-     专业方向:-       学历版次:     学历版次:-                                                                                                    | 御北 : 🌰                              | 专业 : 新       |             |
| 学历篇次: 学历篇次: 《                                                                                                    | 专业方向 : -                            | 专业方向 : -     |             |
|                                                                                                    | 学历层次:                               | 学历层次 : 《     |             |
| 学生类别: 学生类别:                                                                                                    | 学生类别:                               | 学生类别 : 計 144 |             |
| <b>学編状态: 副11</b> 学編状态: 副11                                                                                                    | 学稿状态 :                              | 学籍状态 : 2000  |             |
| 查看详情 重 <b>后详情</b>                                                                                                    | 重新评价                                | 查看详情         |             |
|                                                                                                    |                                     |              |             |

选择要缴费的学期,点击"缴费"

|                                                 |                 |                |           | Q 菜单搜索    | 압 🛛 ( <u>71</u> • |
|-------------------------------------------------|-----------------|----------------|-----------|-----------|-------------------|
| 学生辅修双学位做费                                       |                 |                |           |           |                   |
| 综的当前位置: 学生全部服务 》 辅修申请 》 学生辅修双学位缴费 刷新            |                 |                |           |           |                   |
| 辅修双学位缴费                                         |                 |                |           |           |                   |
| 待缴费 已缴费                                         |                 |                |           |           |                   |
| 2024-2025学年-第1学期                                |                 |                |           |           |                   |
| ③ 开般时间: 2024-06-19 09:27:58~2024-07-03 13:28:58 |                 |                |           |           |                   |
| 培养类型 年级 专业院 专业                                  | 学历层次 是否在籍<br>在校 | 学籍状态 学生类别 学生标签 | 修读学分 应缴金额 | 操作        |                   |
|                                                 | 本科              | 普通全日<br>制      | 4.0 0.04  | we Ristwe | 秋志                |
|                                                 |                 |                |           |           |                   |

跳转缴费平台的链接,点击"下一步",点击"登录到网上银行支付",扫码进行支付

#### 第2页共4页

|                                                                                                  | 小 <b>回待大学</b> 缴费平台                                                                                                    | 建出                  |
|--------------------------------------------------------------------------------------------------|----------------------------------------------------------------------------------------------------|---------------------|
| 欢迎周珏 (fxsw0181114023)                                                                            |                                                                                                    |                     |
| ③ 缴费信息                                                                                           |                                                                                                    |                     |
| 繳费明细                                                                                             | 2024-2023-24.2                                                                                                    |                     |
| 日期                                                                                               | and and a second second s                                                                                                    |                     |
| 待缴金额                                                                                             |                                                                                                    |                     |
| 温馨提示:<br>1、请您谨慎选择付款方式,确例<br>2、请您在支付完成后不要立即<br>3、若您在支付成功后,系统订<br>4、若是您中途放弃支付,该笔;<br>1. 选择您的款方式    | 条所选付款方式的余额充足且未达到发卡行每日在线支付上限。<br>兵剂进防器,若银行出限。"支付完成"等最示,请点击确定,确保做费成功后再做其他操作。<br>自尚未显示成功,请耐心等待。系统将自动发起与银行间对账,大约需5分钟。在此期间请您不要再次进行支付以免重复支付。<br>了单会锁定5分钟,可能影响您下一笔订单支付业务。待系统与银行对账完成,您可再次发起支付。                                                                                                    |                     |
| © 🔬 🕅                                                                                            | 窗通                                                                                                    |                     |
| 发票信息                                                                                             |                                                                                                    | •                   |
|                                                                                                  | 上一步    下一步                                                                                                    |                     |
|                                                                                                  |                                                                                                    | 22.1<br>1./v<br>3.0 |
|                                                                                                  |                                                                                                    | *M/1                |
|                                                                                                  |                                                                                                    |                     |
|                                                                                                  | 1                                                                                                    |                     |
| 温馨揭示:<br>1、请您谨慎选择付款方式,确例<br>2、请您在支付完成后不要立即分<br>3、若您在支付成功后,系统11<br>4、若是您中造放弃支付,该笔订<br>1. 选择您的约款方式 |                                                                                                    |                     |
| • 🔬 🕅                                                                                            | 當 语 · · · · · · · · · · · · · · · · · ·                                                                                                    |                     |
|                                                                                                  | 小 <b>河径大</b> 学 缴费平台                                                                                                    | 進出                  |
| <u>*148778</u>                                                                                   | Ка́рфі (* ійлані, фаллані, фаллані)<br>Саладаранія<br>Абранія<br>Абрана |                     |

支付成功后,请务必点击"刷新缴费状态",即时获取缴费结果

# 4. 成绩查询

菜单:学生全部服务>成绩>我的成绩

| = ¤# 💮 <b>⊥</b> ;ð | 外國语大学                                       |                                             |                         |                                                                   | Q 菜单搜索 | 🔲 û o (#±•) a <sup>1</sup> 🕕 |
|--------------------|---------------------------------------------|---------------------------------------------|-------------------------|-------------------------------------------------------------------|--------|------------------------------|
| □ ₩±全部服务           | <b>综合服务</b><br>全校开课查询<br>全校专业方案查询<br>学生证明打印 | <b>学稿</b><br>学期信息                           | <b>培养方案</b><br>培养方案完成情况 | 送课<br>选课<br>个性化选课申请<br>我的班级课表<br>我的班级课表<br>免听申请<br>面修继费<br>即中退课数费 |        |                              |
| -                  | <b>辅修申请</b><br>学生辅修双学位缴费                    | <b>考试</b><br>考试信息<br>援考申請<br>补等做认<br>等级考试   | 成绩<br>我的成绩<br>研究生成绩认定申请 | <b>学分认定</b><br>课程替代申请                                             |        |                              |
|                    | <b>评教</b><br>学生总结性评教                        | <b>毕业论文(设计)</b><br>毕业论文(设计)论文申报<br>毕业论文(设计) | <b>竞赛</b><br>竞赛报名       | <b>跨校交流</b><br>行前交流<br>返校申请                                       | 信息 培养力 | (\$) Lak情况<br>通知公告           |

选择"辅修"的培养类型,点击"查看详情",进入后即可查看学生成绩

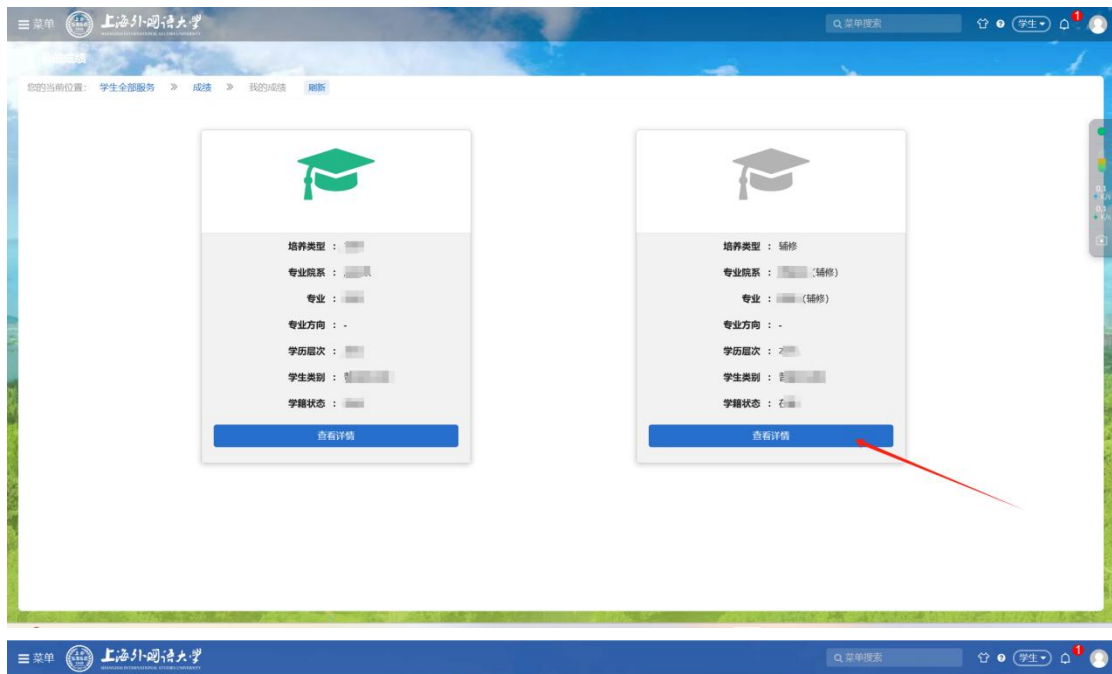

| -~~ 🕑   | MILACOM PETROVIE DUBINE STATING |    |     |    |                 |  |
|---------|---------------------------------|----|-----|----|-----------------|--|
| 我的成绩    |                                 |    |     |    |                 |  |
| 您的当前位置: | 学生全部服务 》 成绩 》 我的成绩 刷新           |    |     |    |                 |  |
|         | 学生成绩                            |    |     |    |                 |  |
|         | 选择学期:                           |    |     |    |                 |  |
|         | 2021-2022学年-第2学期                |    |     |    |                 |  |
|         | 课程名称                            | 学分 | 绩点  | 成绩 | 成绩明细            |  |
|         | 1                               | 4  | 3.6 | 86 | 平时成绩:90 期末成绩:83 |  |
|         | ×                               | 4  | 3.8 | 88 | 期末成绩:88         |  |
|         | area to a more the state        | 4  | 2.9 | 79 | 平时成绩:92 期末成绩:66 |  |
|         | And and a second second second  | 4  | 3.8 | 88 | 平时成绩:91 期末成绩:85 |  |
|         | 2021-2022学年-第1学期                |    |     |    |                 |  |
|         | 课程名称                            | 学分 | 绩点  | 成绩 | 成治病明月细          |  |